# RaceQs on Garmin sport watches

Start watch, SOG/COG, headers/lifts, Garmin Gonnect App and RaceQs website tracks Way better than Garmin Sail Race app on Quatix 5 Jens Lund, Hellerup Sejlklub, Thursday 16 Feb 2023

# Links

- RaceQs main site:
  - https://raceqs.com/
  - https://raceqs.com/smart-watch/, link to user guide at the bottom
- Garmin Watch app Google "raceqs garmin": https://apps.garmin.com/en-US/apps/74c474f8-4140-4794afb7-f56817083bd5

Long list of compatible devices

 Facebook group "RaceQs Watch App - Beta": https://www.facebook.com/profile.php?id=1000634697511 84

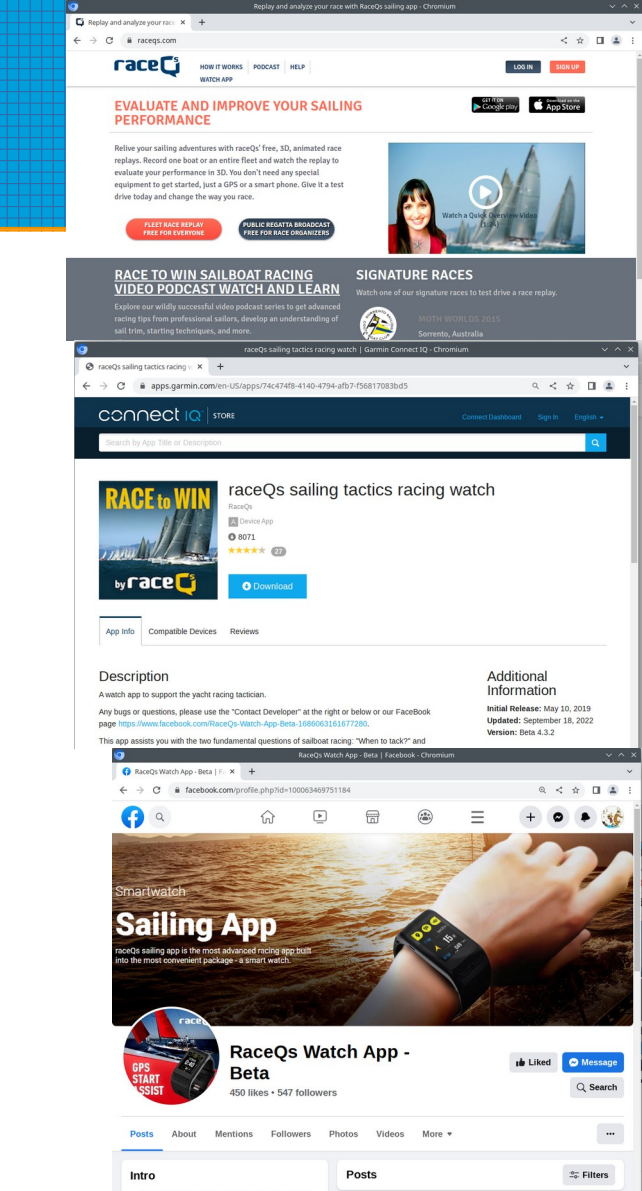

#### Prerequisites

- Garmin sport watch: Vivoactive, Venu, Forerunnner, Fenix, Quatix, ...
  - 5 button models like Forerunnner, Fenix, Quatix, ... recommended
  - Touch screens works, but not good with wet fingers or gloves
- Garmin Connnect login
- RaceQs login (can be made from website)

### Setup – one time

- Install RaceQs app on watch from Garmin Connect IQ phone app
- At first start of app on watch: login to RaceQs website from browser on connected phone
- For auto-upload of tracks to RaceQs website:
  - Login to Garmin Connect from RaceQs website
  - Uploaded after the race
- Recommended setting on watch:
  - Set data recording to "Every second" by
  - Long press "up" key on watch, System settings, Data Recording

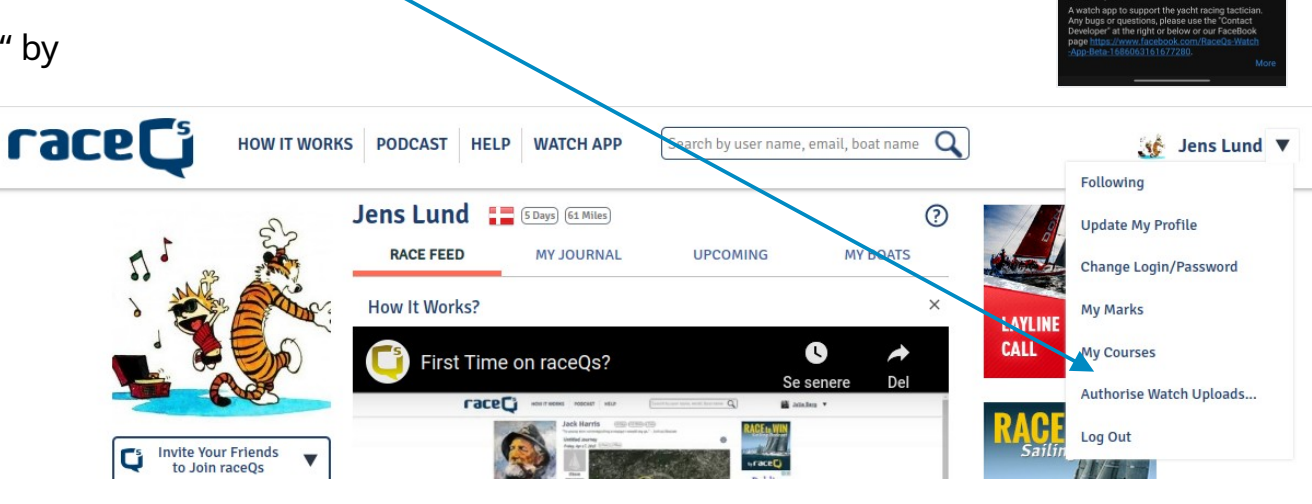

raceOs sailing tactics r.,

by race

Uninstal

C Setting

#### Let's get racing – how to use

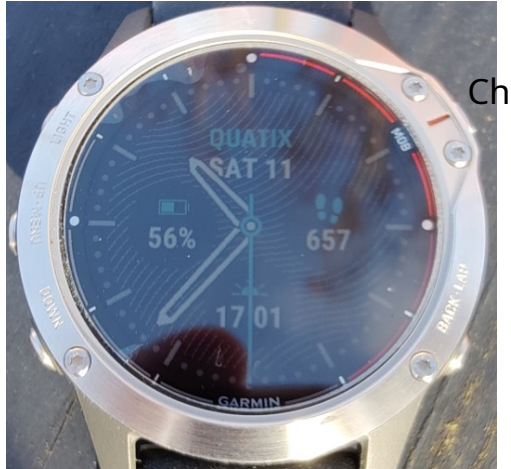

Choose activity

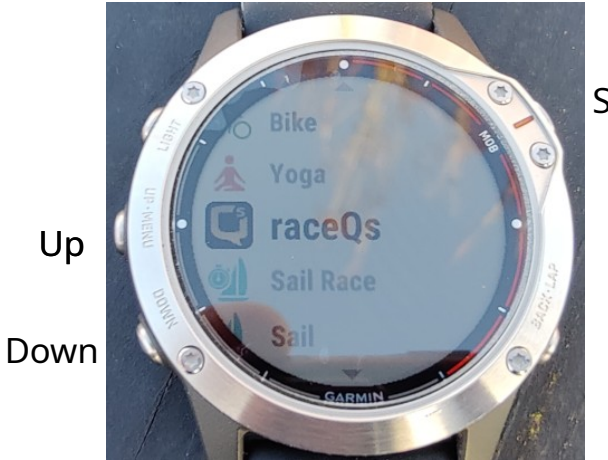

Start activity

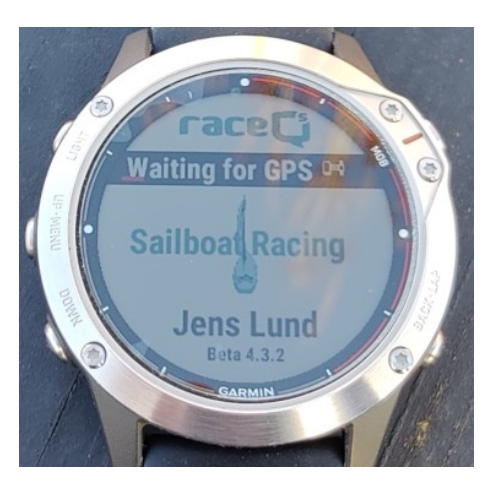

#### Countdown

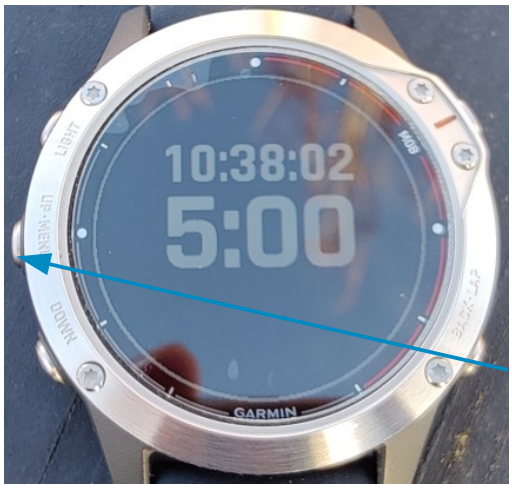

Start countdown

Long-press up 🖊 to adjust minutes

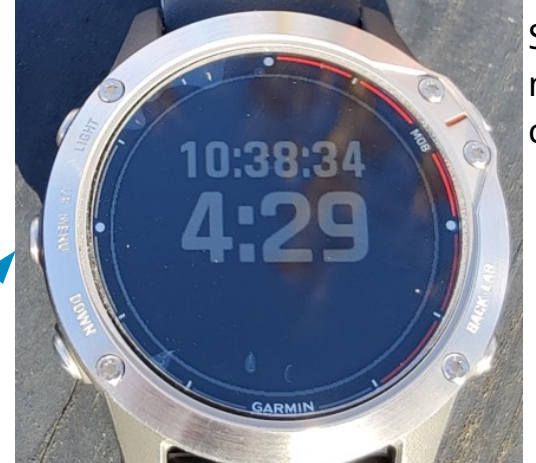

Sync to nearest minute with confirmation

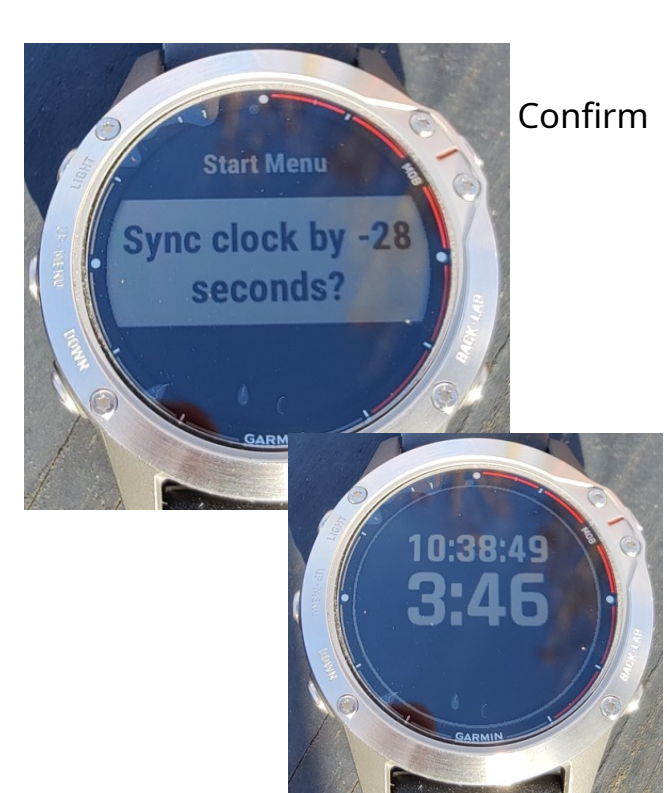

Start Menu Time Up/Down Set start line GARMIN

Choose and adjust with up/down Countdown continues

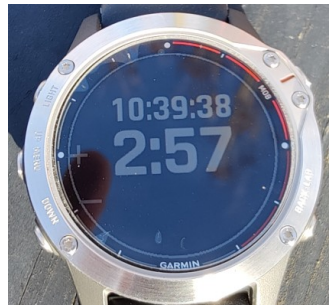

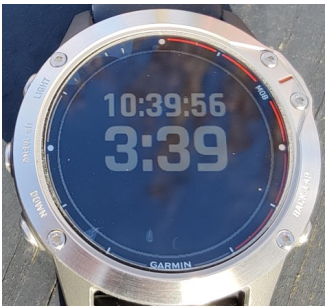

## Racing

SOG/COG, headers/lifts, wind, ...

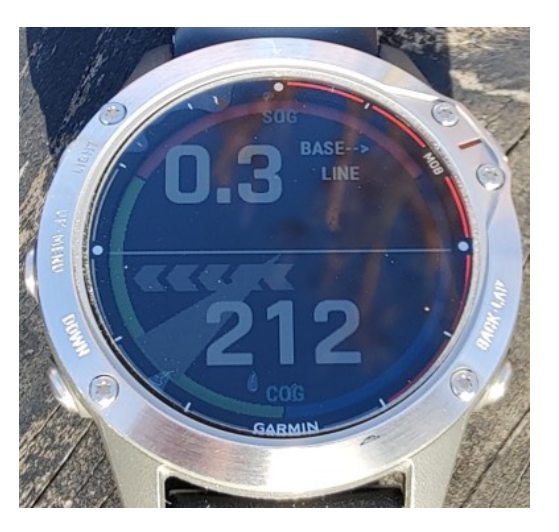

Navigation to marks Automatic on up/down courses

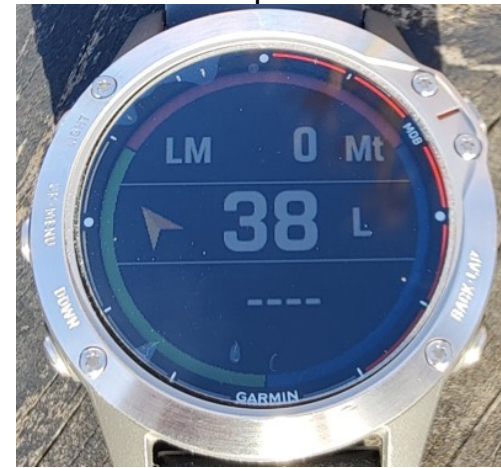

#### Time & Count up

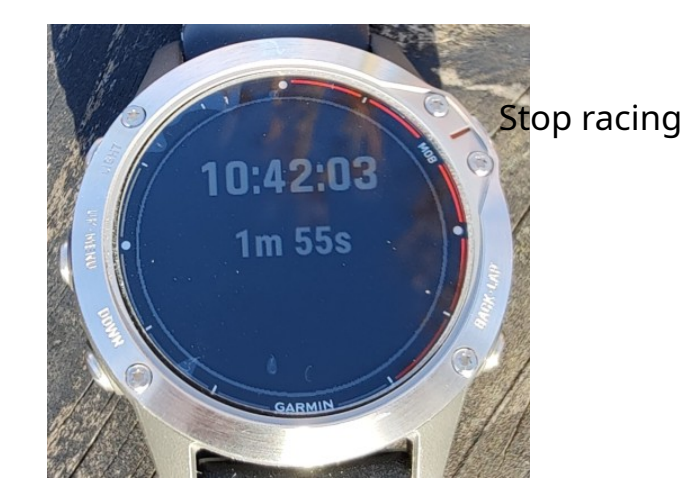

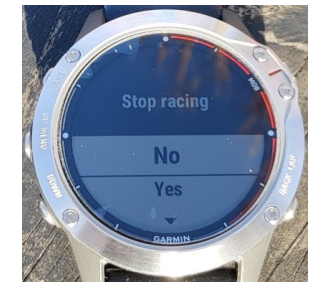

Down and confirm

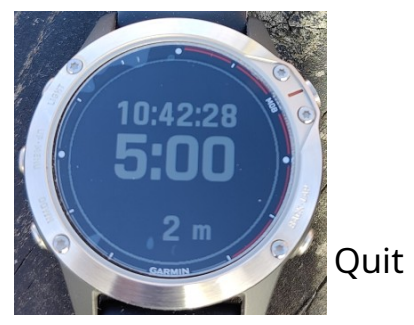

Switch screens by up/down

#### Tracks

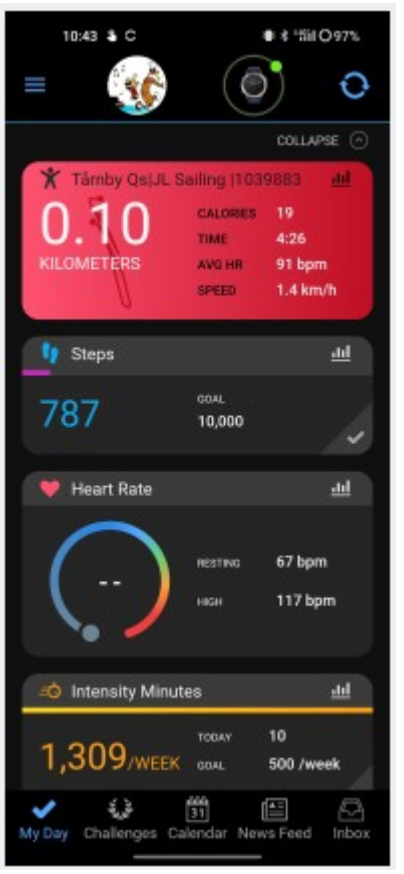

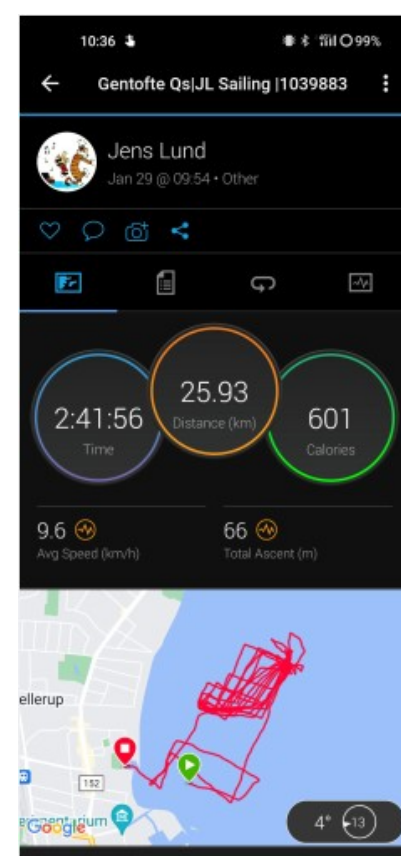

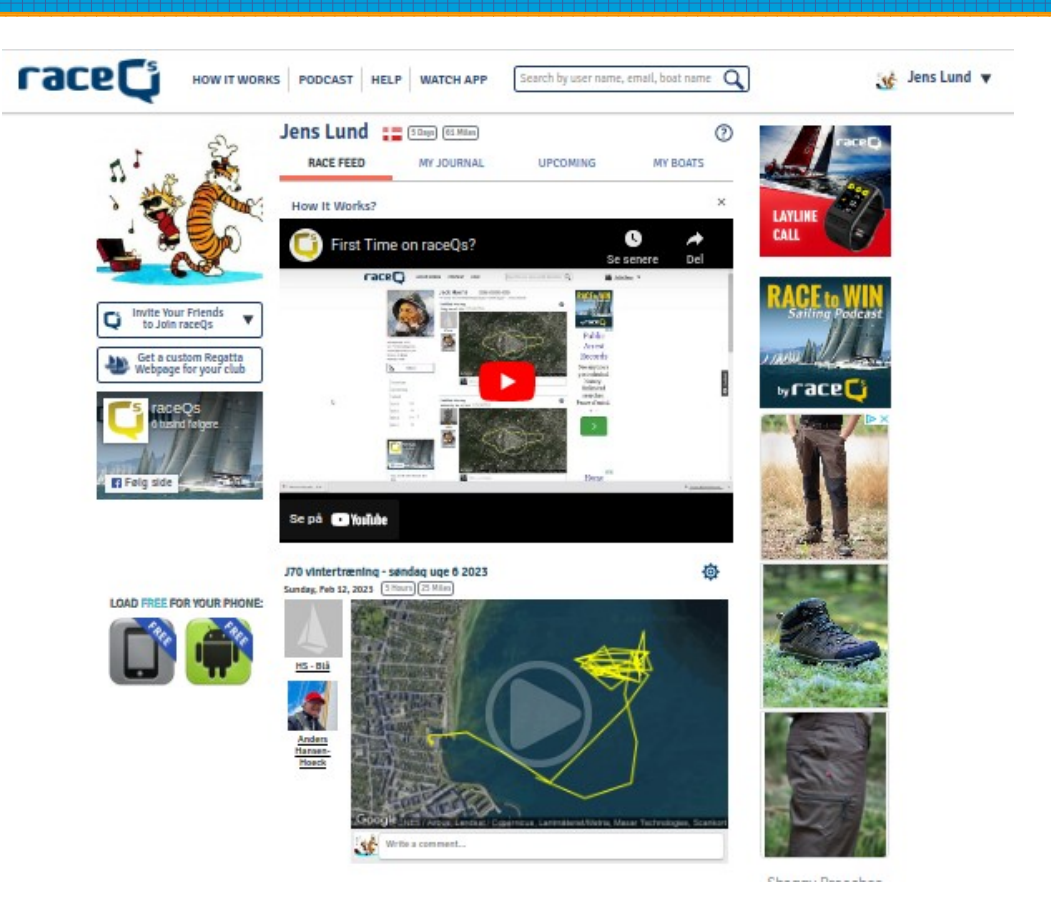